# Dspace – Restringir acesso a coleções

## Objetivo

O objetivo deste documento é apresentar como é realizada a restrição de acesso de uma coleção e de seus itens no Dspace.

#### Ambiente

O ambiente escolhido para realizar a demonstração será o ambiente de homologação (<u>https://basedeconhecimento-h.cgu.gov.br</u>) e será utilizada a coleção <u>https://basedeconhecimento-h.cgu.gov.br/handle/1/5455</u>.

Para realizar a restrição é necessário que o usuário esteja logado e tenha permissão de administrador para realizar a tarefa.

# Grupo padrão

UsuariosCGU

Foi criado um grupo padrão chamado UsuarioCGU, o qual todos os usuários logados pertencerão a esse grupo, conforme imagem abaixo:

# Editar grupo : UsuariosCGU (id: 48abbbbe-327a-4612-9ace-352d248be760) 😧

Nome:

Não é necessário adicionar usuários e nem grupos a esse grupo, pois a vinculação ao grupo é realizada automaticamente quando o usuário efetuar login no Dspace.

A configuração do grupo padrão para usuários logados é realizada em arquivo de configuração no servidor do Dspace, apenas a criação do grupo é possível ser realizada na interface do Dspace.

# Restrição de coleção

Na página da coleção, do lado direito, no menu **Ferramentas do administrador**, clique em **Editar**, conforme imagem abaixo:

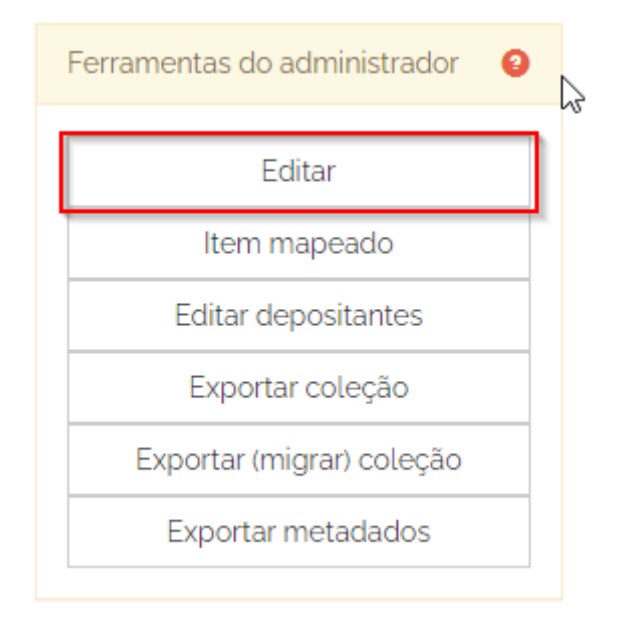

Na página de edição da coleção, no lado direto, no menu **Configuração da coleção**, em **Autorizações das coleções**, clique em **Editar**, conforme imagem abaixo:

| Configurações da coleção      |           |
|-------------------------------|-----------|
| Modelo do item:               | Criar     |
| Autorizações das<br>coleções: | Editar    |
| Curadoria da coleção:         | Curadoria |

A próxima página é a página das políticas da coleção. Nela é listada todas as políticas atribuídas a determinada coleção.

Para restringir o acesso da coleção, é necessário alterar o grupo das políticas **DEFAULT\_ITEM\_READ**, **DEFAULT\_BITSTREAM\_READ** e **READ**, conforme imagem abaixo:

| סג     | Ação                   | Grupo                                              |        |         |
|--------|------------------------|----------------------------------------------------|--------|---------|
| 292811 | DEFAULT_ITEM_READ      | Anonymous                                          | Editar | Excluir |
| 292812 | DEFAULT_BITSTREAM_READ | Anonymous                                          | Editar | Excluir |
| 292813 | ADD                    | Boas Práticas em Auditoria Interna_SUBMIT          | Editar | Excluir |
| 292814 | WORKFLOW_STEP_2        | Boas Práticas em Auditoria Interna_WORKFLOW_STEP_2 | Editar | Excluir |
| 292815 | ADD                    | Boas Práticas em Auditoria Interna_WORKFLOW_STEP_2 | Editar | Excluir |
| 292810 | READ                   | Anonymous                                          | Editar | Excluir |

Em cada política destacada acima, clique em **Editar** e altere o grupo **Anonymous** para o grupo padrão **UsuariosCGU** para restringir o acesso dela a somente usuários logados.

Na página de edição da política, em **Grupo** selecione o grupo **UsuariosCGU** e clique em **Salvar**, conforme imagem abaixo:

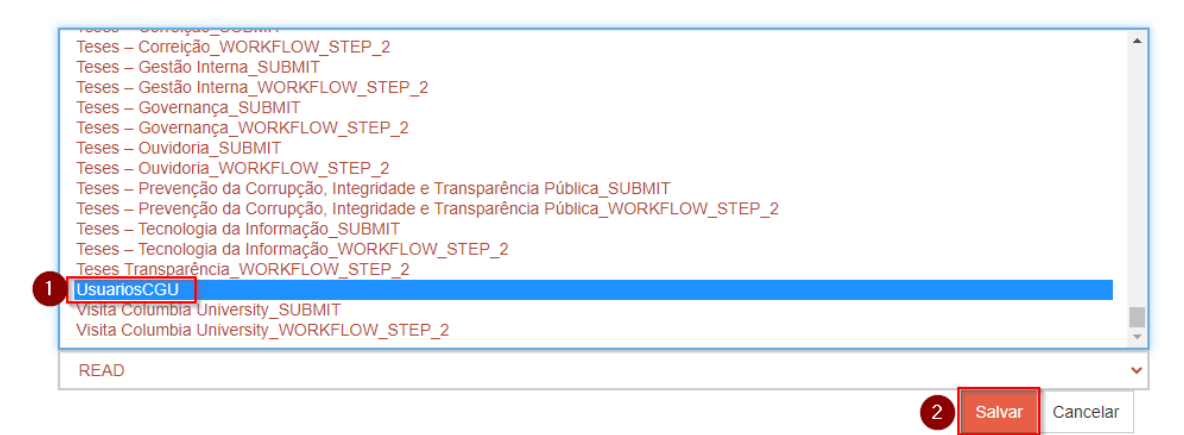

Ao final da edição das três políticas, o resultado deve estar conforme imagem abaixo:

| Ação                   | Grupo            |                                   |
|------------------------|------------------|-----------------------------------|
| DEFAULT_BITSTREAM_READ | UsuariosCGU      |                                   |
| DEFAULT_ITEM_READ      | UsuariosCGU      |                                   |
| READ                   | UsuariosCGU      |                                   |
| ADD                    | Boas Práticas em | Auditoria Interna_SUBMIT          |
| WORKFLOW_STEP_2        | Boas Práticas em | Auditoria Interna_WORKFLOW_STEP_2 |
| ADD                    | Boas Práticas em | Auditoria Interna_WORKFLOW_STEP_2 |

# Acessando a coleção restrita

Após a configuração das políticas da coleção, ao tentar acessá-la, sem efetuar login, será apresentada a tela de login e será necessário efetuar login para visualizar o seu conteúdo, conforme imagem abaixo:

| Entrar na Base de Conhecimento                                                                                                   |                                            |
|----------------------------------------------------------------------------------------------------|--------------------------------------------|
| Usuário da CGU, acesse com seu e-mail e senha pessoal.<br>Cidadão(ã), click no link ao lado e navegue na Base de Conhecimento da | CGU: https://basedeconhecimento.cgu.gov.br |
| Endereço de e-mail:                                                                                                    |                                            |
| Senha:                                                                                                    |                                            |
|                                                                                                    | Entrar                                     |
|                                                                                                    | Esqueceu sua senha?                        |

## Ponto de atenção ao se restringir apenas a coleção

Os itens aceitos em uma coleção herdam as políticas de autorização associadas **DEFAULT\_ITEM\_READ** e **DEFAULT\_BITSTREAM\_READ**, que se tornam políticas **READ** para o item e seus anexos.

No entanto, ao alterar as políticas padrão de uma coleção, depois que os itens forem aceitos, as políticas dos itens existentes não serão alteradas automaticamente.

Logo, um usuário, sem efetuar login e de posse do link de um dos itens da coleção, terá acesso ao item e seu conteúdo.

Para contornar esse ponto, será preciso alterar as permissões dos itens da coleção usando a **Ferramenta de administração de política** para torná-los acessíveis somente aos usuários logados.

#### Ferramenta de administração de política

Essa ferramenta possibilita editar as políticas de todos os itens de uma coleção de uma só vez, evitando que a alteração seja realiza item a item.

Para acessar a ferramenta, clique no ícone do usuário, no lado direito, e em Administrador, conforme imagem abaixo:

| Meu espaço                         |
|------------------------------------|
| Receber atualizações<br>por e-mail |
| Editar perfil                      |
| Administrador 2                    |
| <b>G</b> Sair                      |

Na página das **Ferramentas de administração**, clique no menu **Controle de acesso** e em **Autorização**, conforme imagem abaixo:

| <b></b>                               | A PÁGINA INICIAL |  | CONTROLE DE ACE | SSO 🚡 |
|---------------------------------------|------------------|--|-----------------|-------|
|                                       |                  |  | Usuários        | 400   |
|                                       |                  |  | Grupos          |       |
| Ferramentas de administra Autorização |                  |  |                 |       |

Selecione uma operação nos menus superiores.

Na página **Administrar políticas de autorização**, clique em **Ferramenta de administração de política**, conforme imagem abaixo:

| Gerenciar políticas de uma comunidade   |
|-----------------------------------------|
| Gerenciar políticas de uma coleção      |
| Gerenciar políticas de um item          |
| Ferramenta de administração de política |

Na página **Gerenciar políticas avançadas**, será possível editar a política de todos os itens de uma coleção, selecionando a coleção, o tipo de conteúdo (item ou anexo), o grupo e finalmente a ação (política) a ser editada, conforme imagem abaixo:

| Coleção:                                                                                                    | 1ª Conferência Internacional de Promoção da Integridade<br>Acordos de Leniência<br>Administração Direta<br>Agências Reguladoras<br>Análise – Gestão de Pessoas<br>Análise – Tomada de Contas Especial<br>Apresentações<br>Apresentações Institucionais<br>Apresentações - LGPD<br>Apresentações PGD                                                                                                    |
|----------------------------------------------------------------------------------------------------|----------------------------------------------------------------------------------------------------|
| Tipo de conteúdo:                                                                                                    | item                                                                                                    |
| Grupo:<br>1ª Conferên<br>1ª Conferên<br>Acordos de<br>Acordos de<br>Administraçi | 1ª Conferência Internacional de Promoção da Integridade_SUBMIT<br>1ª Conferência Internacional de Promoção da Integridade_WORKFLOW_STEP_2<br>Acordos de Cooperação Técnica 2004 a 2010_WORKFLOW_STEP_2<br>Acordos de Cooperação Técnica 2011 a 2015_WORKFLOW_STEP_2<br>Acordos de Cooperação Técnica 2016 a 2020_WORKFLOW_STEP_2<br>Acordos de Leniência_SUBMIT<br>Acordos de Leniência_WORKFLOW_STEP_2<br>Administração Direta_SUBMIT<br>Administração Direta_WORKFLOW_STEP_2<br>Administração Direta_WORKFLOW_STEP_2 |
| Ação:                                                                                                    | READ                                                                                                    |

Para cada item de uma coleção, há apenas uma política **READ** configurada para o grupo **Anonymous**.

No entanto, a ferramenta não possui a opção de editar as políticas, possuindo apenas as opções de adicionar e deletar políticas.

Logo, será preciso primeiramente deletar as políticas dos itens e dos arquivos binários (anexos) e em seguida criar novas políticas **READ** vinculadas ao grupo **UsuariosCGU** para eles.

# Restrição de itens usando a Ferramenta de administração de política

Como dito anteriormente, o primeiro passo é deletar a política **READ** dos itens e dos anexos da coleção.

Na página Gerenciar políticas avançadas, realize os passos seguintes, conforme imagem abaixo:

- Em Coleção, selecione a coleção deseja, nesse caso a coleção Boas Práticas em Auditoria Interna;
- Em Tipo de conteúdo, selecione item;
- Em Ação, selecione READ;
- Clique no botão **Deletar políticas**

| Coleção:                      | Boas Práticas de Corregedorias<br>Boas Práticas em Auditoria Interna<br>Boas Práticas em Combate à Corrupção<br>Boas Práticas em Correição<br>Boas Práticas em Gestão Interna<br>Boas Práticas em Governança Interna<br>Boas Práticas em Ouvidoria e Controle Social<br>Boas Práticas em Prevenção à Corrupção<br>Boas Práticas em Tecnologia da Informação                                                                                                    |
|-------------------------------|----------------------------------------------------------------------------------------------------|
|                               | Boas Praticas em Transparencia Publica<br>Boletins Base de Conhecimento                                                                                                    |
| Tipo de conteúdo:             | item                                                                                                    |
| Grupo:                        | 1 <sup>ª</sup> Conferência Internacional de Promoção da Integridade_SUBMIT<br>1 <sup>ª</sup> Conferência Internacional de Promoção da Integridade_WORKFLOW_STEP_2<br>Acordos de Cooperação Técnica 2004 a 2010_WORKFLOW_STEP_2<br>Acordos de Cooperação Técnica 2011 a 2015_WORKFLOW_STEP_2<br>Acordos de Cooperação Técnica 2016 a 2020_WORKFLOW_STEP_2<br>Acordos de Leniência_SUBMIT<br>Acordos de Leniência_WORKFLOW_STEP_2<br>Administração Direta_SUBMIT<br>Administração Direta_WORKFLOW_STEP_2<br>Administrator |
| Ação:                         | READ                                                                                                    |
| Adicionar política Deletar po | لک<br>(aviso: ao deletar o sistema apagará todas as políticas de um determinado (                                                                                                    |
|                               |                                                                                                    |

Volte para a página **Gerenciar políticas avançadas**, clicando em **Ferramenta de administração de política**, e repita os passos anteriores, alterando apenas o **Tipo de conteúdo** para **arquivo binário**, conforme imagem abaixo:

| Coleção:           | Base de Connecimento da CGO<br>Benefícios Financeiros e Não Financeiros - Ouvidoria<br>Boas Práticas de Corregedorias<br>Boas Práticas em Auditoria Interna<br>Boas Práticas em Combate à Corrupção<br>Boas Práticas em Gorreição<br>Boas Práticas em Gestão Interna<br>Boas Práticas em Governança Interna<br>Boas Práticas em Ouvidoria e Controle Social<br>Boas Práticas em Prevenção à Corrupção<br>Boas Práticas em Tecnologia da Informação                                                                     |
|--------------------|----------------------------------------------------------------------------------------------------|
| Tipo de conteúdo:  | arquivo binário                                                                                                    |
| Grupo:             | 1ª Conferência Internacional de Promoção da Integridade_SUBMIT<br>1ª Conferência Internacional de Promoção da Integridade_WORKFLOW_STEP_2<br>Acordos de Cooperação Técnica 2004 a 2010_WORKFLOW_STEP_2<br>Acordos de Cooperação Técnica 2011 a 2015_WORKFLOW_STEP_2<br>Acordos de Cooperação Técnica 2016 a 2020_WORKFLOW_STEP_2<br>Acordos de Leniência_SUBMIT<br>Acordos de Leniência_WORKFLOW_STEP_2<br>Administração Direta_SUBMIT<br>Administração Direta_WORKFLOW_STEP_2<br>Administração Direta_WORKFLOW_STEP_2 |
| Ação:              | READ                                                                                                    |
| Adicionar política | Deletar políticas (aviso: ao deletar o sistema apagará todas as políticas de um determinado                                                                                                    |

Realizados os procedimentos anteriores, agora podem ser criadas as políticas **READ** associadas ao grupo **UsuariosCGU**.

Na página Gerenciar políticas avançadas, realize os passos seguintes, conforme imagem abaixo:

- Em Coleção, selecione a coleção deseja, nesse caso a coleção Boas Práticas em Auditoria Interna;
- Em Tipo de conteúdo, selecione item;
- Em Grupo, selecione o grupo UsuariosCGU;
- Em Ação, selecione READ;
- Clique no botão Adicionar política

| Coleção:                   | Base de Connecimento da CGO<br>Benefícios Financeiros e Não Financeiros - Ouvidoria<br>Boas Práticas de Corregedorias<br>Boas Práticas em Auditoria Interna<br>Boas Práticas em Combate à Corrupção<br>Boas Práticas em Gostão Interna<br>Boas Práticas em Gestão Interna<br>Boas Práticas em Governança Interna<br>Boas Práticas em Ouvidoria e Controle Social<br>Boas Práticas em Prevenção à Corrupção<br>Boas Práticas em Tecnologia da Informação                    |
|----------------------------|----------------------------------------------------------------------------------------------------|
| Tipo de conteúdo:          | item                                                                                                    |
| Grupo:                     | Teses – Ouvidoria_SUBMIT<br>Teses – Ouvidoria_WORKFLOW_STEP_2<br>Teses – Prevenção da Corrupção, Integridade e Transparência Pública_SUBMIT<br>Teses – Prevenção da Corrupção, Integridade e Transparência Pública_WORKFLOW_STEP_2<br>Teses – Tecnologia da Informação_SUBMIT<br>Teses – Tecnologia da Informação_WORKFLOW_STEP_2<br>Teses Transparência_WORKFLOW_STEP_2<br>UsuariosCGU<br>Visita Columbia University_SUBMIT<br>Visita Columbia University_WORKFLOW_STEP_2 |
| Ação:                      | READ                                                                                                    |
| Adicionar política Deletar | (aviso: ao deletar o sistema apagará todas as políticas de um determinado conjunto de o                                                                                                    |

Volte para a página **Gerenciar políticas avançadas**, clicando em **Ferramenta de administração de política**, e repita os passos anteriores, alterando apenas o **Tipo de conteúdo** para **arquivo binário**, conforme imagem abaixo:

| Coleção:                      | Base de Conhecimento da CGU<br>Benefícios Financeiros e Não Financeiros - Ouvidoria<br>Boas Práticas de Corregedorias<br>Boas Práticas em Auditoria Interna<br>Boas Práticas em Combate a Corrupção<br>Boas Práticas em Correição<br>Boas Práticas em Gestão Interna<br>Boas Práticas em Governança Interna<br>Boas Práticas em Ouvidoria e Controle Social<br>Boas Práticas em Prevenção à Corrupção                                                                      |
|-------------------------------|----------------------------------------------------------------------------------------------------|
| Tipo de conteúdo:             | Boas Práticas em Tecnologia da Informação                                                                                                    |
| Grupo:                        | Teses – Ouvidoria_SUBMIT<br>Teses – Ouvidoria_WORKFLOW_STEP_2<br>Teses – Prevenção da Corrupção, Integridade e Transparência Pública_SUBMIT<br>Teses – Prevenção da Corrupção, Integridade e Transparência Pública_WORKFLOW_STEP_2<br>Teses – Tecnologia da Informação_SUBMIT<br>Teses – Tecnologia da Informação_WORKFLOW_STEP_2<br>Teses Transparência_WORKFLOW_STEP_2<br>UsuariosCGU<br>Visita Columbia University_SUBMIT<br>Visita Columbia University_WORKFLOW_STEP_2 |
| Ação:                         | READ                                                                                                    |
| Adicionar política Deletar po | (aviso: ao deletar o sistema apagará todas as políticas de um determinado conjunto de c                                                                                                    |

A partir desse momento, todos os itens dessa coleção estão com os seus acessos restritos a somente usuários que efetuarem login no Dspace, mesmo que um usuário tenha acesso ao link direto do item e nem será possível realizar uma busca pelo item restrito.